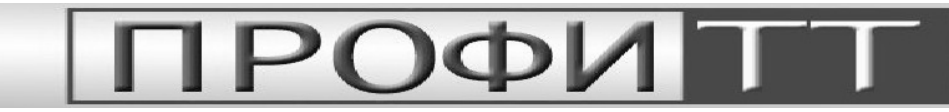

# Руководство пользователя программы TimeManager

## (Версия 1.0 для Microsoft Windows 2000/XP с .NET Framework 2.0)

#### Общая характеристика программы

Программа **TimeManager** предназначена для управления синхрогенератором TimeManager.

Программа позволяет:

- Отслеживать время и дату, установленные в синхрогенераторе и вашем компьютере.
- Устанавливать время и дату:
  - о Устройства
  - о Компьютера
  - о Синхронизировать время устройства и компьютера

Для установки программы на Ваш компьютер, запустите setup.exe из папки установочного комплекта программы и следуйте инструкциям инсталлятора. Программа работает с использованием Microsoft .Net Framework 2.0. Если эта платформа отсутствует в системе, инсталлятор проведет установку необходимых приложений автоматически.

Программа поддерживает подключение персонального компьютера к устройству посредством интерфейсов:

- Ethernet
- RS232

Если в процессе работы у Вас возникнут какие-либо замечания или пожелания по улучшению работы с программой, присылайте их по адресу <u>info@profitt.ru</u> или по телефонам: (812) 297-71-20, (812) 297-71-22, (812) 297-71-23, (812) 297-70-32, (812) 297-51-93.

Пожалуйста, высылайте Ваши заявки на новые версии программы на этот же адрес.

## Управление

#### Включение и установка времени

Выберите тип соединения «Ethernet» или «RS232», «кликнув» на соответствующей закладке. Установите требуемые параметры соединения (см. Рис. 1 и Рис. 2). Нажмите кнопку «Enable» для установления соединения (см. Рис. 3).

| Ethernet | RS232         |        |
|----------|---------------|--------|
| IP:      | 192.168.0.233 |        |
| Port:    | 10001         | Enable |

| Ethernet RS232 |          |         |  |  |  |
|----------------|----------|---------|--|--|--|
| Name:          | СОМ1 💌   | Frickle |  |  |  |
| BaudRate       | 115200 💌 | Enable  |  |  |  |

*Рис. 1 Параметры соединения по Ethernet с Рис. 2 Параметры соединения по RS232 использованием TCP/IP протокола.* 

| TimeManager 🛛                                                                                                    |               |                      |                                    |  |
|----------------------------------------------------------------------------------------------------|---------------|----------------------|------------------------------------|--|
| Ethernet                                                                                                    | RS232         |                      |                                    |  |
| IP:                                                                                                    | 192.168.0.200 | )                    |                                    |  |
| Port:                                                                                                    | [             | 10001                | Enable                             |  |
|                                                                                                    |               | PC                   |                                    |  |
| 1                                                                                                    | 0.09          | 9.20                 | 80                                 |  |
|                                                                                                    | 15:14:30      |                      |                                    |  |
|                                                                                                    | Device        |                      |                                    |  |
| _                                                                                                    | /             |                      |                                    |  |
|                                                                                                    | :             |                      |                                    |  |
| Dev -> P0                                                                                                    | )?? → PC      | $?? \Rightarrow Dev$ | $\text{PC} \Rightarrow \text{Dev}$ |  |
| Connection State Disconnected   Device type No Info   Device name No Info   Software version No Info   Last time update No Info   Errors No Errors |               |                      |                                    |  |

Рис. 3 Внешний вид окна программы при отключенном соединении.

Зеленым цветом в окне «PC» отображается текущее системное время компьютера. Красным цветом в окне «Device» отображается время, установленное в устройстве.

#### ООО «ПрофиТТ». TimeManager v1.0. Руководство пользователя

Для установки системного времени и времени в устройстве используйте кнопки управления:

- «Dev->PC» (установка времени устройства в качестве системного времени компьютера),
- «??->PC» (ручная установка системного времени),
- «??->Dev» (ручная установка времени устройства),
- «PC->Dev» (установка системного времени компьютера в устройство)

После нажатия на кнопки ручной установки времени («??->PC» или «??->Dev») введите новое время и дату в открывшемся окне (см. Рис. 4) и нажмите на кнопку «OK». Введенное время будет установлено.

Синхронизация компьютера и синхрогенератора производится кнопками «Dev->PC» и «PC->Dev».

#### Завершение работы

Для завершения работы разорвите связь нажатием на кнопку «Disable» и закройте окно программы.

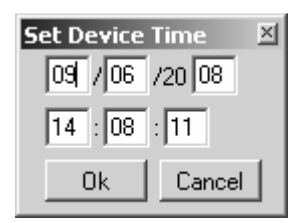

Рис. 4 Окно ручной установки времени.

### Смена ІР адреса устройства

Для осуществления связи в сети Ethernet устройство PFSG-3317 снабжено преобразователем интерфейсов Lantronix XPort Device Server<sup>\*</sup>. Устройство поставляется сконфигурированным. Установленный при изготовлении IP адрес указан в паспорте на изделие. При необходимости изменения предустановленного IP воспользуйтесь программой Device Installer, имеющейся в комплекте поставки.

- 1. Подключите PFSG-3317 к сети Ethernet. Включите устройство.
- 2. Запустите Device Installer
- 3. В открывшемся окне нажмите кнопку «Search» (Рис. 5).
- 4. Выберите в выведенном списке конфигурируемое устройство. Нажмите кнопку «Assign IP» (Рис. 6). Следуйте инструкциям программы.

| ere Loui gron Lerue Louio Leru<br>earch Assign IP<br>ype Name Group IP Address Hardware Address Status | Device Installer 3. | .5<br>Tools Help |       |            |                  |          | _ 🗆 × |
|----------------------------------------------------------------------------------------------------|---------------------|------------------|-------|------------|------------------|----------|-------|
| ype Name Group IP Address Hardware Address Status .                                                    | Search Assign IP    | re Tonr ∐eh      |       |            |                  |          |       |
|                                                                                                    | Туре                | Name             | Group | IP Address | Hardware Address | ; Status |       |
|                                                                                                    |                     |                  |       |            |                  |          |       |

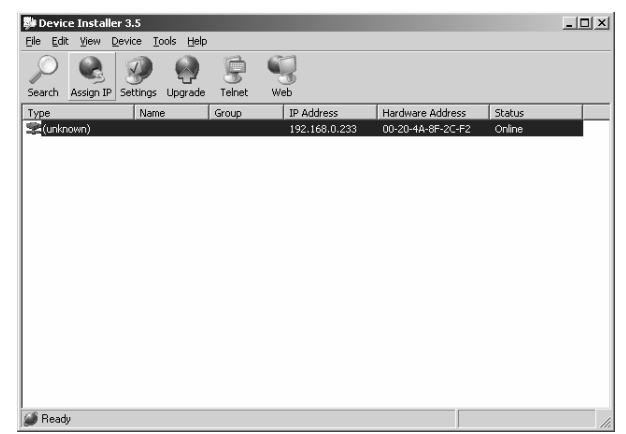

Рис. 5 Поиск устройств, оснащенных XPort Device Рис. 6 Смена IP адреса устройства Server

Для получения более подробной информации о работе Lantronix XPort Device Server обратитесь к руководству пользователя DeviceInstaller\_UG\_900-310.pdf

\* Внутренняя коммуникация выполняется с параметрами:

| Protocol     | RS232  |
|--------------|--------|
| Baud Rate    | 115200 |
| Data Bits    | 8      |
| Parity       | None   |
| Stop Bits    | 1      |
| Flow Control | None   |